# McKinney HS Single Sign On (SSO) Troubleshooting

# Need Help? https://forms.gle/SMqP4ZJWNVutMA9g8

## \*\*Logging into SSO gives you access to HAC and Canvas.\*\*

\*\*For the process to be successful you MUST use the new SSO link provided on the McKinney ISD website.\*\*

#### ACCESSING SINGLE SIGN ON (SSO)

- 1. Go to the McKinney ISD Website: <a href="https://www.mckinneyisd.net/">https://www.mckinneyisd.net/</a>
- 2. Click "SSO"

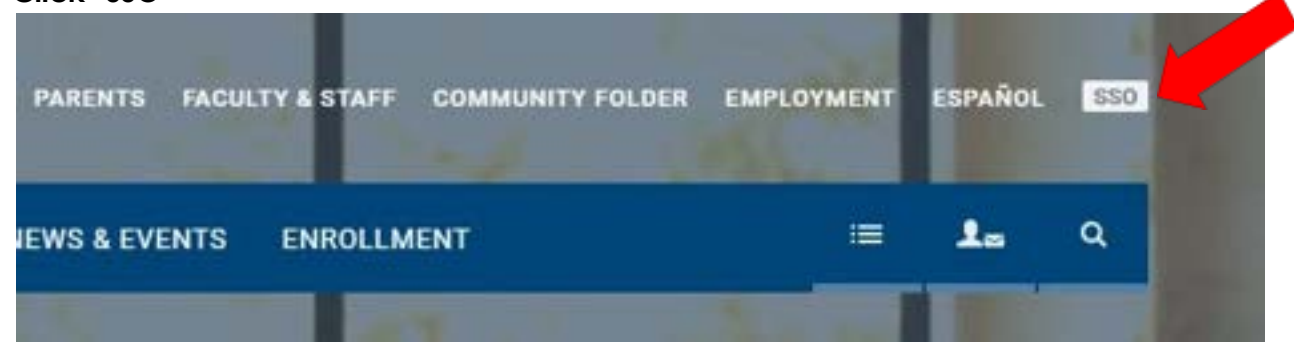

- 3. OR go to **SSO.MCKINNEYISD.NET**
- 4. Enter your Username and Password.
  - a. <u>Two guardians may not use the same Username/Login credentials</u>. <u>Each parent MUST use their</u> <u>own Email. Username and Password</u>.

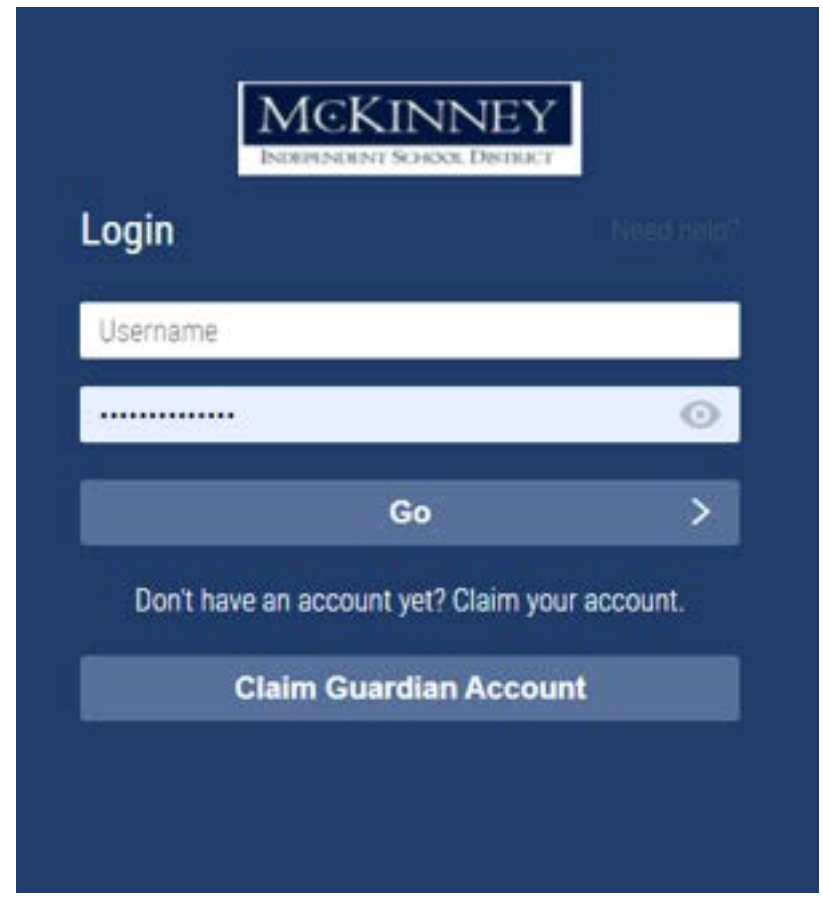

#### FORGOT MY USERNAME/PASSWORD

- 1. At the Login screen, click "<u>Need Help?</u>".
  - a. If you forgot your Username or Password and have <u>already</u> claimed your account, <u>DO NOT</u> click Claim Guardian Account.

| N             | ICKINNEY<br>EPENDENT SCHOOL DISTRICT |            |
|---------------|--------------------------------------|------------|
| ₋ogin         |                                      | Need help? |
| Username      |                                      |            |
|               |                                      | 0          |
|               | Go                                   | >          |
| Don't have an | account yet? Claim you               | r account. |
|               |                                      |            |

2. Click the link that applies:

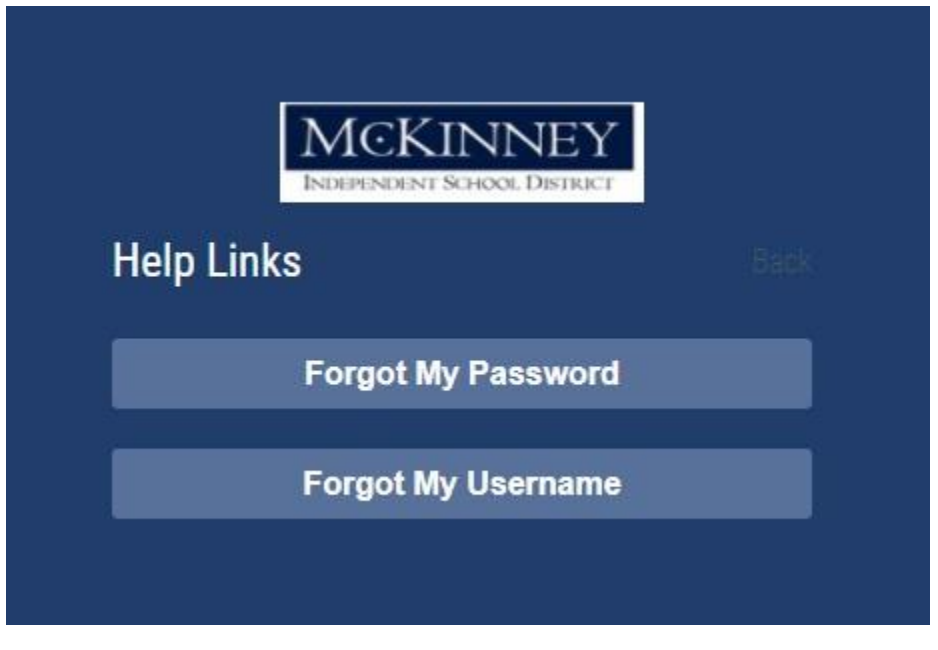

### Claiming Your Guardian Account (This may ONLY be done1 time.)

- 1. Go to the McKinney ISD Website: <a href="https://www.mckinneyisd.net/">https://www.mckinneyisd.net/</a>
- 2. Click "SSO"

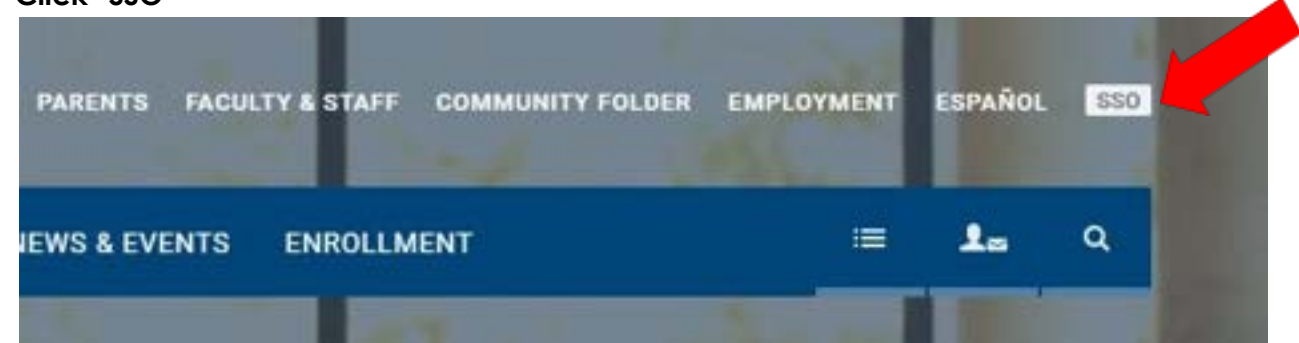

3. Click CLAIM GUARDIAN ACCOUNT

| Login         |                      |               |
|---------------|----------------------|---------------|
| Username      |                      |               |
|               |                      | 0             |
|               | Go                   | >             |
| Don't have an | account yet? Claim y | your account. |
| Clair         | m Guardian Acco      | ount          |

#### 4. Answer the following questions:

|                  | Step 1                  |                |
|------------------|-------------------------|----------------|
| Answer the follo | wing questions to clain | n your account |
| First Name: *    |                         |                |
| Last Name: *     |                         |                |
| Email: *         |                         |                |
| One Related Stu  | udent ID: *             |                |
|                  | Next                    | 0              |

- 5. You will be prompted to create your PASSWORD and select 3 CHALLENGE QUESTIONS in case password reset is necessary.
- 6. Once this is complete you will be shown your USERNAME and you are ready to log into SSO.

### HAC link is located on the dashboard of your SSO account.

| Filter          | My Applications   |                    |
|-----------------|-------------------|--------------------|
| My Applications | =                 |                    |
| All             | Canvas            | Home Access Center |
| ] Bookmarks     | Canvas LMS System | Ê                  |
| D 850           | N.L.Y             | 100                |
|                 |                   |                    |

If after following the above troubleshooting options you are still unable to access your SSO account, please fill out the following MHS Google Form: https://forms.gle/SMqP4ZJWNVutMA9g8